## 教育部高等学校科学研究发展中心

# 关于公布 2021 年度职业教育示范性虚拟仿真实训基地 典型案例项目名单暨国家职业教育智慧教育平台

## "虚拟仿真实训中心"资源征集的通知

教科发中心函〔2022〕25号

各省、自治区、直辖市教育厅(教委),新疆生产建设兵团教育局, 各职业院校:

按照《职业教育提质培优行动计划(2020—2023年)》(教 职成(2020)7号)《关于公布职业教育示范性虚拟仿真实训基 地培育项目名单的通知》(教职成司函(2021)35号)有关要求, 我中心于2022年3月组织开展了2021年度职业教育示范性虚拟 仿真实训基地培育项目典型案例项目(以下简称典型案例项目) 申报工作,经遴选,现将39个典型案例项目(见附件1)予以公 布。

为整体推进职业教育示范性虚拟仿真实训基地培育项目(以 下简称培育项目)建设,充分发挥典型案例项目引领带动作用, 有效促进虚拟仿真实训教学资源共建共享,受职业教育与成人教 育司委托,现由我中心组织、各培育项目及典型案例项目单位带 头参与,面向全国各类各层次职业院校开展国家职业教育智慧教 育平台"虚拟仿真实训中心"资源汇集工作。"虚拟仿真实训中 心"作为国家职业教育智慧教育平台的重要组成部分,旨在汇集 优质的职业教育虚拟仿真实训教学资源,服务职业院校师生实训 教学、技能鉴定、竞赛考试等应用场景。

现将本次资源征集有关事项通知如下。

#### 一、征集范围

全国各类各层次职业院校。

#### 二、征集时间

即日起至 2022 年 12 月 10 日。

#### 三、资源要求

1. 三维模型类资源

指为形象、生动、直观地展示教学内容,利用各种 3D 设计软件制作完成的三维模型类资源。教师在"虚拟仿真实训中心"平台中可调用此类资源用于备课组课。

#### 具体要求:

(1)使用工业设计、艺术设计、建筑设计等类型的三维建模设 计软件制作完成的三维模型类资源(支持.fbx、.gltf、.glb、.obj 等格式);

(2) 模型结构正确, 与物理实体比例一致;

(3) 模型应为实际教学中的成熟教学资源。

2. 实训教学类资源

指针对实训教学中"三高三难"(高投入、高损耗、高风险 及难实施、难观摩、难再现)问题所开发的具备沉浸性、交互性、 构想性的虚拟仿真实训教学资源。

#### 具体要求:

(1)资源须是围绕某个(某些)知识点(技能点)制作完成的一个或多个完整的实训项目,满足专业实训教学目标要求,纳入本专业教学计划,至少有一个轮次的教学应用;

(2)本地资源,即能够直接运行在Web端及适配PC端、VR 桌面交互一体机、VR头戴式显示器等设备的资源,均须提供对应 的软件安装包(支持.exe 格式的实训软件安装包和.apk 格式的 Android应用程序安装包,绿色免安装版实训软件须以.zip 格式 上传)、必要的内容介绍视频或使用说明文档等资料(支持.docx、.pdf、.mp4等格式);

(3)外链资源,即以链接形式提供的可在 Web 端运行的资源, 须确保可被公开访问且访问路径畅通,不要求用户另行注册、填 写授权码或下载软件客户端等;

(4)资源应最大程度还原真实实训场景,强调互动感受,保 证实训最终结果的真实性与可靠性;

(5)资源应基于正版软件进行开发,基于有使用范围限制的 免费版或盗版软件开发的资源**不在本次资源征集范围**;报送院校 对所报送的资源具有完全自主知识产权或被其他自然人、法人授 予资源的完全自主知识产权;

(6)工业上成熟的商业应用仿真软件,以及资源所体现的客观结构、功能及其运动规律等属于商业秘密或受到专利保护的资

#### 源,不在本次资源征集范围;

(7)所有上传的资源文件命名应做到见名知义,系统支持的 各类资源文件类型详见附件2。

#### 四、报送流程

各有资源报送意向的院校安排相关负责人员加入资源征集 答疑 QQ 群领取账号密码,按照"虚拟仿真实训中心"资源报送指 南(见附件2)进行报送。

#### 五、激励措施

此次资源报送情况将纳入职业教育示范性虚拟仿真实训基 地相关建设效能数据指标。对于报送资源并通过审核的院校,将 在数字校园等其他国家级项目评选中视贡献度予以适度倾斜。

#### 六、联系方式

教育部高等学校科学研究发展中心: 010-62514016。

"虚拟仿真实训中心"技术支持:王老师 18813188024,徐老师 15011591011。

资源征集答疑 QQ 群: 762708725 (入群申请需备注"院校名+人名",每校限 2 人)。

附件:

1.2021年典型案例项目名单

2. "虚拟仿真实训中心"资源报送指南

教育部高等学校科学研究发展中心 (教育部科技发展中心代章) 2022年10月31日 附件1:

## 2021 年典型案例项目名单

| 序号 | 学校名称         | 项目名称                                   |
|----|--------------|----------------------------------------|
| 1  | 新疆农业职业技术学院   | 我在网上开农场——现代农业种植技术虚拟<br>仿真实训中心建设        |
| 2  | 江苏农林职业技术学院   | 数字农业虚实结合实训系统研发与推广应用                    |
| 3  | 日照职业技术学院     | 虚拟仿真赋能海洋渔业,培养产业高端技术技<br>能人才            |
| 4  | 江西应用技术职业学院   | 信息技术赋能,助推教学变革                          |
| 5  | 平顶山工业职业技术学院  | "产教共频、行企协同、多元共融"<br>打造国家级智慧矿山虚拟仿真中心新高地 |
| 6  | 内蒙古机电职业技术学院  | "五维"支撑, 虚实结合打造"三三五"教学<br>模式            |
| 7  | 武汉电力职业技术学院   | 火电机组虚拟仿真实训——电力技术虚拟仿<br>真实训基地典型案例项目     |
| 8  | 湖南工程职业技术学院   | "课堂工地化"装配式建筑施工智能教学的先<br>行示范            |
| 9  | 河南工业职业技术学院   | 虚拟仿真实训基地赋能专创融合典型案例项<br>目               |
| 10 | 四川工程职业技术学院   | 发挥虚拟仿真实训基地技术优势,服务国防建<br>设              |
| 11 | 山东工业职业学院     | "六中心•一平台"绿色钢铁智能生产虚拟仿<br>真实训基地典型案例项目    |
| 12 | 杭州职业技术学院     | 数字赋能电梯检测高技术技能人才培养                      |
| 13 | 渤海船舶职业学院     | 打造孪生数字船舶,深化岗课赛证融通                      |
| 14 | 唐山工业职业技术学院   | 校企协同转化资源,虚实交互助力高铁人才培养                  |
| 15 | 西安航空职业技术学院   | 科技引领,以虚助实,构建理-虚-实一体化飞<br>机外场维护虚拟仿真实训中心 |
| 16 | 淄博职业学院       | "三品•螺旋式"虚拟仿真资源建设模式                     |
| 17 | 武汉船舶职业技术学院   | 虚实结合、铸魂强技、培养新时代造船工匠                    |
| 18 | 天津轻工职业技术学院   | 先进制造与新能源技术专业群职业教育示范<br>性虚拟仿真实训基地       |
| 19 | 陕西国防工业职业技术学院 | 虚实结合,能力为先,产出导向,"智造"创<br>新              |

(排名不分先后)

| 20 | 哈尔滨职业技术学院  | 虚实结合、区域共享、服务产业,赋能智能制<br>造产业人才培养                              |
|----|------------|--------------------------------------------------------------|
| 21 | 咸宁职业技术学院   | 数字赋能,仿真强技——咸宁职业技术学院虚<br>拟仿真实训基地建设与实践                         |
| 22 | 克拉玛依职业技术学院 | 以虚助实,虚实结合,助力石油工程专业群人<br>才培养高质量发展                             |
| 23 | 湖北三峡职业技术学院 | 虚实结合,校企共建,打造绿色化工人才培养<br>高地                                   |
| 24 | 广东职业技术学院   | 数字引领传统产业,虚拟助力职业教育                                            |
| 25 | 常州工程职业技术学院 | "应用为本、技术引领、虚实结合、教研并举"<br>——丙烯酸甲酯半实物仿真教学工厂建设                  |
| 26 | 广西交通职业技术学院 | 打造虚实结合"教学工场",服务西南交通运<br>输发展                                  |
| 27 | 江苏海事职业技术学院 | 四船交替,虚实结合,能力递进——现代航海<br>技术虚拟仿真实训生态系统建设与实践                    |
| 28 | 柳州铁道职业技术学院 | 仿真高速铁路列车运行控制场景,虚实结合破<br>解"三高三难"                              |
| 29 | 广州铁路职业技术学院 | 校企共建虚拟仿真综合实训基地,破解轨道交<br>通实训"三高三难"问题的广州铁职院实践                  |
| 30 | 浙江交通职业技术学院 | 智虚互融提升培养质量,育训结合服务共同富<br>裕——基于航海技术专业群架构的水上交通<br>安全虚拟仿真平台建设与应用 |
| 31 | 南京交通职业技术学院 | 虚实一体设计,软硬同步推进——绿色智慧交<br>通建造虚拟仿真实训基地一期项目建设                    |
| 32 | 南京信息职业技术学院 | 5G 网络规划与基站部署虚拟仿真实验                                           |
| 33 | 四川邮电职业技术学院 | 破解难题、夯实能力、提升效果,深化基地建<br>设内涵                                  |
| 34 | 重庆医药高等专科学校 | 校企合作开发虚拟仿真产品——形态教学及<br>能力评价系统和医学检验虚拟仿真实验系统                   |
| 35 | 宜宾职业技术学院   | "匠心匠品,善思善工"——酿酒技术专业群<br>虚拟仿真实践体系建设与实践                        |
| 36 | 成都职业技术学院   | 智慧+现代服务业集群虚拟仿真人才培养初见<br>成效——智慧+现代服务业集群虚拟仿真实训<br>基地建设         |
| 37 | 重庆工商职业学院   | 高职院校专业群虚拟仿真实训基地集群效应<br>的探索与实践                                |
| 38 | 广州番禺职业技术学院 | 公共虚拟仿真实训基地助力新职教高质量发<br>展                                     |
| 39 | 天津市职业大学    | 以虚助实解痛点 新标引入促融通                                              |

附件2:

### "虚拟仿真实训中心"资源报送指南

院校负责资源报送的老师加入资源征集答疑 QQ 群(群号 762708725,入群申请格 式为"院校名-姓名",每院校限2人),联系管理员获取账号和密码(将为各院校分 配一套**资源上传账号**和**院校管理员账号**)。通过"虚拟仿真实训中心"网络平台进行 资源报送的相关操作如下。

一、资源上传(使用资源上传账号进行)

1. 在浏览器地址栏中输入网址: http://manage-dev.gtaskillc.com, 打开"虚拟 仿真实训中心"首页, 如图1所示。

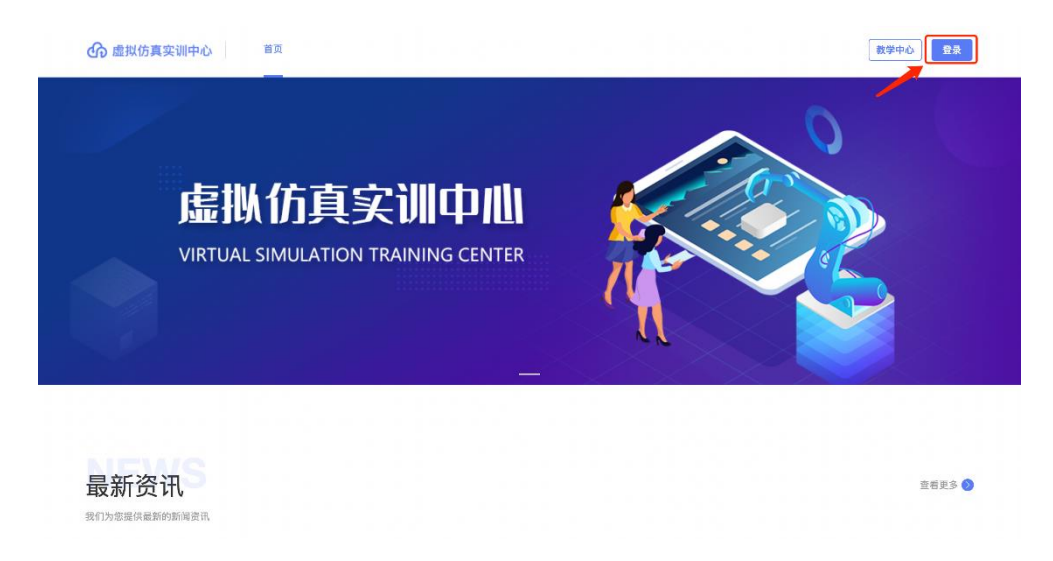

图1"虚拟仿真实训中心"首页(未登录)

2. 在图 1 中,点击"登录"链接,跳转到的"登录"页面,如图 2 所示,输入账号和密码,点击"登录"按钮。

| M的周天III印刷   虚拟仿真实训教学管理及资源共享平台 主义 |    |
|----------------------------------|----|
|                                  |    |
|                                  | 登录 |
| 此 虚拟仿真实训中心                       |    |
| VIRTUAL TRAINING CENTER          |    |
|                                  | 登录 |
|                                  |    |

#### 图 2 "登录"页面

3. 登录成功后,再次跳转到"虚拟仿真实训中心"首页,如图 3 所示;

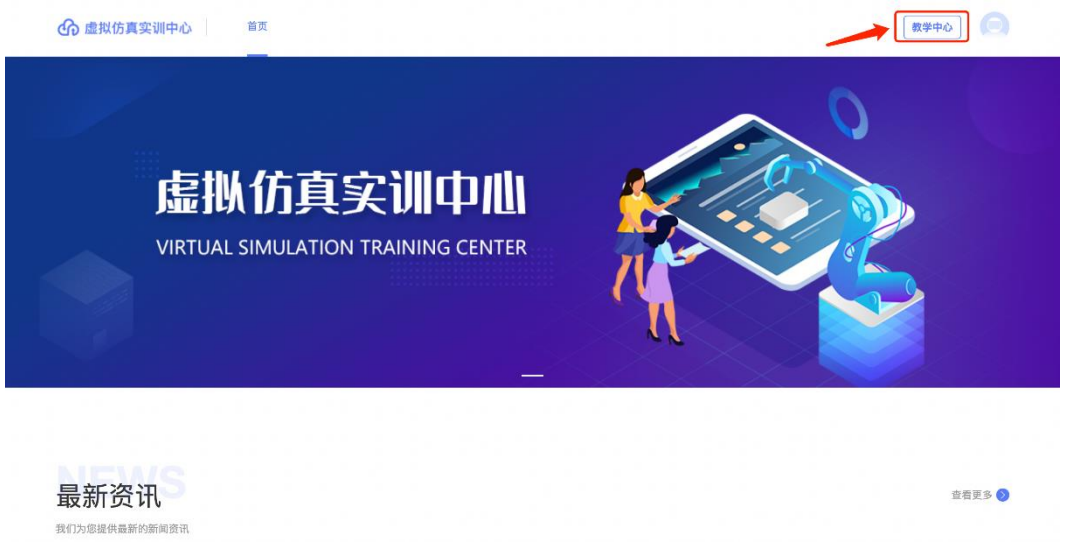

图 3 "虚拟仿真实训中心"首页(登录后)

4. 在图 3 中点击右上角的"教学中心"链接,进入"教学中心"工作台,如图 4 所

示;

| 教学 <b>中</b> 此<br>TEACHING CENTER | 工作台                           |
|----------------------------------|-------------------------------|
|                                  | 去上课去备课                        |
|                                  | 與程教学、友仲作业%考试<br>该订课程社务与资源,可共享 |
| ▶ 我的班课                           | H-chair:m                     |
| <b>8</b> 我的班级                    | *******                       |
| ▣ 直播                             |                               |
| ⑦ 个人资源库                          |                               |

图 4 "教学中心"工作台

5. 在图 4 中,点击左下角的"个人资源库"链接,进入"教学中心"的"个人资 源库-我的上传"页面,如图 5 所示;**如需上传本地资源**,打开"个人资源库"页 面,点击左侧"上传文件"按钮,如图 5 所示;

| 教学中化<br>TEACHING CENTER | 个人资源库 |                           | 返回首页       | ( <u>)</u> 章泽 •     |
|-------------------------|-------|---------------------------|------------|---------------------|
|                         | 教会上使  | 上校文件<br>已因0个共有4个          | Q 请输入搜索关键词 | 全部英型 ~              |
|                         |       | 文件名称                      | 大小         | Bin                 |
| ✓ 我的备课                  |       | Life)资源 png               | 6MB        | 2022-09-16 14:59:08 |
| 🖱 我的班课                  | 我的题库  | ■ 封底底题 png                | 214KB      | 2022-09-16 14:59:07 |
| <b>固</b> 我的班级           |       | ■ 限估图片_20220329094827.jpg | 2MB        | 2022-09-16 14:59:05 |
| ⊇ 直播                    | 我的试卷  | WebGL.zip                 | 109MB      | 2022-09-16 14:44:43 |
| ♀ 个人资源库                 | 我的共享  |                           |            |                     |

图 5 "个人资源库-我的上传"页面

6. 在图 5 中,点击"上传文件"按钮,弹出"文件上传"窗口,如图 6 所示;将 待报送的资源文件拖入上传框或点击"点击上传"链接,打开"打开"文件窗口选择资 源文件后,(一次性上传文件数量不超过 10 个,文件命名需见名知义),"文件上传" 窗口会自动列出需要上传的资源文件列表,点击"开始上传"按钮,正确上传后系统 将弹出"上传成功"的提示,并重新载入"个人资源库-我的上传"页面(如图 5 所示);

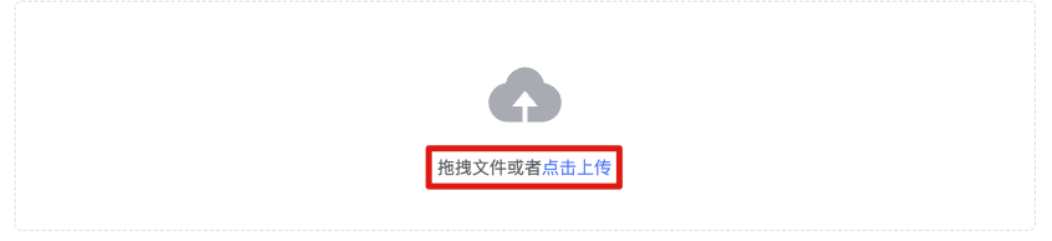

3D 模型: .fbx, .gltf, .glb, .obj, .stl, .3ds, .drc, .dae, .amf, .kmz, .mpd, .3mf, .3dm, .pcd, .pdb, .ply, .mdd, .wrl, .xyz, .lwo, .ifc, .pmd, .v ox, .md2, .vtk, .vtp, .tilt, .prwm, .gcode, .max, .c4d, .maya, .ma, .mb, .xsi, .abc, .blend, .skp, .unitypackage, .uasset, .igs, 大小不能 超过2G

虚仿实训软件:.exe,.zip,.apk,大小不能超过5G

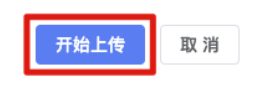

图6"文件上传"窗口

7.如需上传外链资源,在图 5 中,点击"添加链接"按钮,弹出"添加链接"窗口,如图 7 所示,填写资源名称、链接地址,选择资源类型后,点击"添加链接"按钮,正确添加后系统会给出"添加链接成功"的提示,并重新载入"个人资源库-我的上传"页面(如图 5 所示);

| 个人资源库   |                              |                           | 返回首页 |
|---------|------------------------------|---------------------------|------|
| 添加链接    |                              | _                         | ×    |
| *资源名称:  | 网络协议支持: http,https           | ,ftp                      |      |
| 素材类型:   | 虚拟仿真类 / 3D实训软件<br>演示文稿类      | 20                        |      |
| TRODUCT | 图形(图像)类<br>音频类               | 3D场景<br>3D互动知识点           |      |
|         | 视频类<br>动画类<br><b>虚拟仿真类</b> > | 3D实训任务<br>~ <b>3D实训软件</b> |      |

图 7 "添加链接"窗口

8. 如图 8 所示,鼠标移动到待共享文件所在行,点击"共享"图标,打开"共享 文件"窗口,如图 9 所示。

| 个人资源库            |                           | 返回首页 😩 🔹   | 武革      |
|------------------|---------------------------|------------|---------|
| <b>大</b><br>我的上传 | 上传文件 添加链接<br>已选0个,共有4个    | Q 请输入搜索关键词 | 全部类型 ~  |
|                  | 文件名称                      |            | 大小      |
|                  | L 红色资源.png                | 2 < ± 🗇    | 6MB 2   |
| 我的题库             | □ 封底底图.png                | 共享         | 214KB 2 |
|                  | □ 微信图片_20220329094827.jpg |            | 2MB 2   |
| 我的试卷             | WebGL.zip                 |            | 109MB 2 |
| 我的共享             |                           |            |         |

图 8 "个人资源库-我的上传"页面

9. 在"共享文件"窗口中补充资源的相关属性信息,标有红色\*号的项为必填项,"版权组织"中务必填写该资源的版权所有方的全称,"专业"和"行业"尽量精确。

| 学义件    |                  |       |             |               |         |
|--------|------------------|-------|-------------|---------------|---------|
| 基本属性   |                  |       |             |               |         |
| *资源名称: | 红色资源             |       | 版本号:        | 1.0.1         |         |
| *语言类型: | 简体中文             | ~     | 素材类型:       | 图形(图像)类       | ~       |
| 简介:    |                  |       |             |               |         |
|        |                  |       |             |               |         |
|        |                  |       |             |               | 0 / 500 |
| 技术属性   |                  |       |             |               |         |
| 格式:    | png              |       | 大小:         | 6MB           |         |
| 权限属性   |                  |       |             |               |         |
| *版权组织: | ******学校         |       | 版权个人:       |               |         |
| 联系方式:  |                  |       |             |               |         |
| 应用属性   |                  |       |             |               |         |
| 关键词    | +                |       |             |               |         |
| • 应用类型 | 模拟实训             | ~     |             |               |         |
| * 专业   | 【高等职业教育-种子生产与经营】 | 【高等职业 | 敗育-作物生产与经营管 | 『理】 【高等职业教育-现 | 代农业技术】  |
| * 行业   | 【谷物种植】 【稻谷种植】 【小 | 麦种植】  | 玉米种植】 【其他谷  | 物种植】 +        |         |
| 职业     | +                |       |             |               |         |
|        |                  | 旧右    | 117 394     |               |         |

图9"共享文件"窗口

10. 在图 9 中,资源相关属性信息补充完整后,点击"共享"按钮,弹出共享成功

"提示"窗口,如图10所示;

| 提示 |                       | × |
|----|-----------------------|---|
| 5  |                       |   |
|    | <b>共享成功</b><br>查看共享记录 |   |
| ĩ  | 关闭                    |   |

图 10 共享成功"提示"窗口

11. 在图 5 (或图 8) 中,还可以对已经上传的资源文件进行重命名、下载、删除等操作,此处不再赘述。

二、资源审核(资源上传后,使用院校管理员账号进行审核)

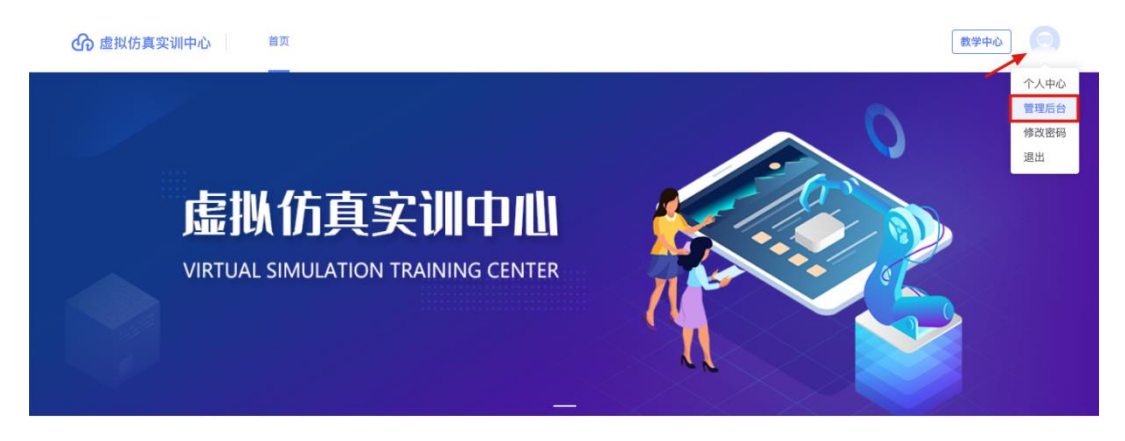

图 11 "虚拟仿真实训中心"首页(登录后)

1. 院校管理员登录平台后,在图 11 中点击右上角的头像,并点击"管理后台"进入后台"资源审核"页面,如图 12 所示;

| 虚拟仿真实训中心 | ۸                                                                                | 平台研发管理员 |
|----------|----------------------------------------------------------------------------------|---------|
| ◎ 资源管理 へ | <b>资源管理</b> / 资源单终                                                               |         |
| 资源审核     | 家族状态: ◎ 特率核 ◎ 未通过 ◎ 已通过 教育阶段: (油洗师 ◇ 专 业: (油洗师 ◇ 行 业: (油洗师 ◇ 規交封向: □ 开始日期 重 純素日期 |         |
|          |                                                                                  |         |
|          | ■ 素材名称 版本 素材分类 教育阶 专业 行业 提交人 提交时 車核尺 車核时 車核式态 操                                  | H/F     |
|          | □ 学前儿童保育学 1.0.0 视频类 高等 現代 狩猎 冉静 2022 待审核 通                                       | 过驳回     |
|          | 共34条 10条/页 > < 1 2 3 4 > 前往 1 页                                                  |         |

图 12 "资源审核"页面

2. 院校管理员可点击素材名称查看素材的属性等信息,进行审核,确认无误后,可以点击"通过"(如图12所示),否则需点击"驳回"。

| 0 | 审核通过后,<br>过? | 该资源将进 <i>)</i> | \站内资源库, | 是否确定通 | × |
|---|--------------|----------------|---------|-------|---|
|   |              |                | 取消      | 确定    |   |

图 13 审核通过"提示"窗口

3. 点击"通过"后出现提示窗口(如图13所示),点击"确定"即为审核通过。

**备注:** 院校管理员审核报送资源并通过后,仍需等待平台管理员对报送资源进行 审核,审核通过后报送资源将在"虚拟仿真实训中心"中呈现,可供教师在备课、上课 等教学工作中进行检索和调用。